# Using Eclipse

# What is Eclipse?

- The Eclipse Platform is an open source IDE (Integrated Development Environment), created by IBM for developing Java programs.
- Eclipse is now maintained by the Eclipse Foundation, not IBM.
- A free copy can be downloaded at:
  - http://www.eclipse.org/

### IDE Workbench

- Eclipse is based on a flexible "WorkBench" concept.
- The workbench is where all the IDE features come together in a common set of icons, menus, and views.

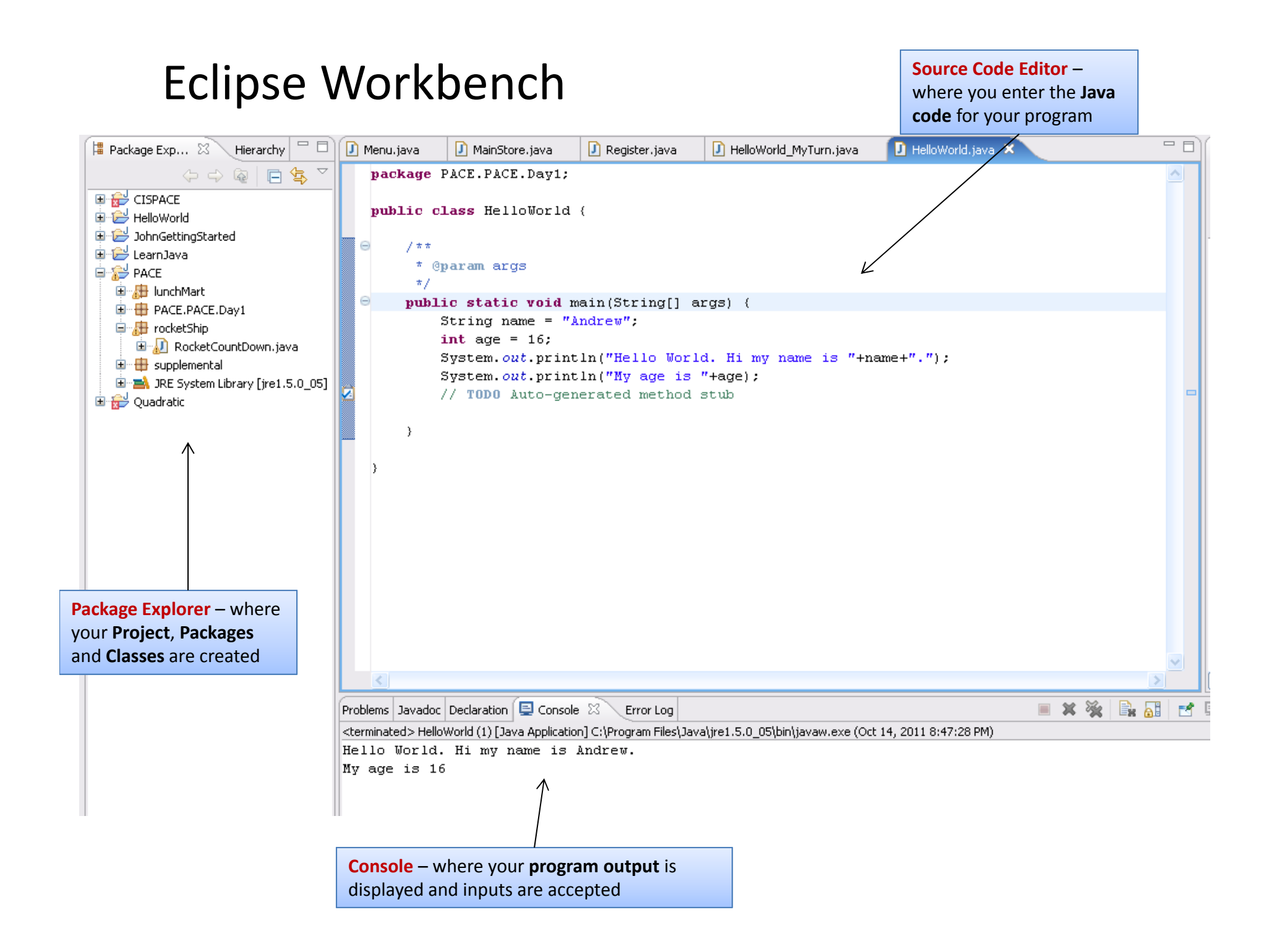

# Projects

- A Project enables you to operate in the Eclipse WorkBench
- Before you can create any Java programs, you must first create a Project

#### **Creating Your Project**

#### • First - Select: File>New>Java Project

- (Or Click the Java Project Icon)

| Java - Eclipse                                               | New Java Project                                                                                                    |                              |
|--------------------------------------------------------------|----------------------------------------------------------------------------------------------------|------------------------------|
| File Edit Source Refactor Navigate Search Project Run Windov | Create a Java Project<br>Enter a project name.                                                                                                    | Quick Access R Java          |
|                                                              | Project name:         Image: Use gefault location         Location:       C:\Users\Mark\workspace         JRE         Image: Use an execution engironment JRE:       JavaSE-1.7         Image: Use a project specific JRE:       jre7         Image: Use default JRE (currently 'jre7')       Configure JREs         Project layout       Use project folder as root for sources and class files         Image: Greate separate folders for sources and class files       Configure default         Working sets       Add project to working sets         Image: Working sets:       Image: Select                                                                                                    | An outline is not available. |
| Problem<br>0 items<br>Description                            |                                                                                                    | ⊽ □                          |
|                                                              | Image: Second Second |                              |

# Creating Your Project (cont'd)

- Next: Enter PACE as the Project Name
- Select "Use default JRE ..."
- Select "Use project folder as root ..."
- Click Finish

| . ₩ @ •   29 - / •  <br>• | Create a Java Project<br>Create a Java project in the workspace or in an external location.                                                                                                    |
|---------------------------|----------------------------------------------------------------------------------------------------|
|                           | Project name: PACE                                                                                                    |
|                           | ✓ Use <u>d</u> efault location                                                                                                    |
|                           | Location: C:\Users\Mark\workspace\PACE Browse                                                                                                    |
|                           | JRE                                                                                                    |
|                           | ◎ Use an execution environment JRE: JavaSE-1.7 👻                                                                                                    |
|                           | © Use a project specific JRE: jre7 		 ▼                                                                                                    |
|                           | Use default JRE (currently 'jre7') <u>Configure JREs</u>                                                                                                    |
|                           | Project layout          Image: Second state of the second state of the second state           |
|                           | Working sets           Image: Control of the set of the set of t |
|                           | Working sets: Sglect                                                                                                    |
| Proble<br>0 items         | n                                                                                                    |
| Descripti                 | n Type                                                                                                    |
|                           |                                                                                                    |

## Packages

- Packages help you organize your Java source code
- Packages are like folders for your Java code
- Before we can enter our Java code, we have to create a package to hold our code

#### **Create Your Package**

#### • Option 1:

– File > New > Package

- Option 2:
  - Right Click on the PACE
     Project Name
  - Select: New > Package

#### • Option 3:

Click the Package ICON in the toolbar just below the menubar

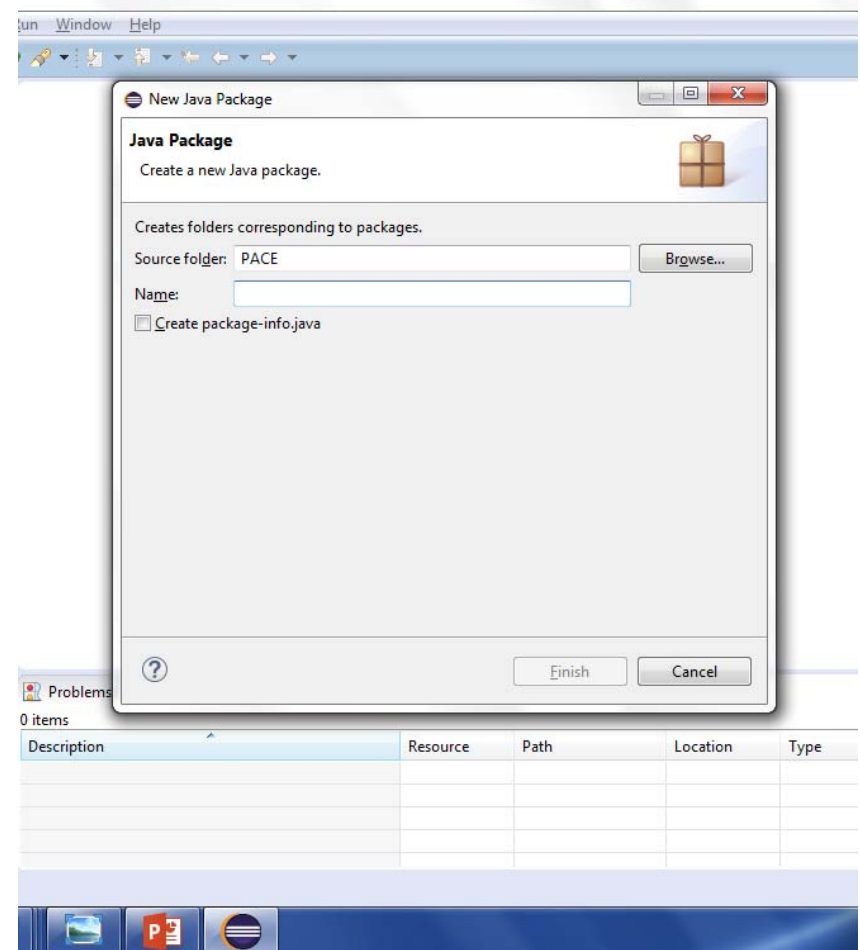

# Create Your Package (cont'd)

- Enter a package name that represents your program
  - Start with a lowercase
  - No spaces or special symbols
  - If you use multiple words, capitalize each additional word
  - Put Pkg at the end of your package name

Example: helloWorldPkg

• Click Finish when done

| 14/5 - 1                   |                         |                     |          |                |                 |      |
|----------------------------|-------------------------|---------------------|----------|----------------|-----------------|------|
| <u>vv</u> indow<br>? ↓ ↓ ↓ | - Al                    | + ⇒ +               |          |                |                 |      |
| ſ                          | New Java Pa             | ckage               |          |                |                 | 1    |
| _                          | Java Package            |                     |          |                |                 |      |
|                            | Create a new .          | lava package.       |          |                |                 |      |
|                            | Creates folders         | corresponding to pa | ickages. |                |                 |      |
| _                          | Source fol <u>d</u> er: | PACE                |          |                | Br <u>o</u> wse |      |
|                            | Na <u>m</u> e:          | helloWorldPkg       |          |                |                 |      |
|                            |                         |                     |          |                |                 |      |
| Problems                   | ?                       |                     |          | <u>F</u> inish | Cancel          |      |
| escription                 | ~                       |                     | Resource | Path           | Location        | Type |

## Classes

- Classes are where the work of your program is done
- Typically, you'll have a separate class for each logical component of your program

Example: a **Climate Control** system might have classes for:

- Thermometer
- Thermostat
- Cooling system
- Heating system
- For most of our early programs we will only create one class for the main program
- For our final Spring project, we will create a program with multiple classes

# **Creating a Class**

#### • Option 1:

- Click on your package name
- Select: File>New> Class
- Option 2:
  - Right Click on your package name
  - Select: New > Class

- Option 3:
  - Click the "New Class" ICON in the toolbar just below the menubar

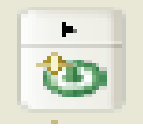

| Java Class<br>Create a new Java | class.                                                                               | C               |
|---------------------------------|--------------------------------------------------------------------------------------|-----------------|
| Source fol <u>d</u> er:         | PACE                                                                                 | Br <u>o</u> wse |
| Pac <u>k</u> age:               | helloWorldPkg                                                                        | Bro <u>w</u> se |
| Enclosing type:                 |                                                                                      | Bro <u>w</u> se |
| Na <u>m</u> e:                  |                                                                                      |                 |
| Modifiers:                      | <ul> <li><b>●</b> <u>public</u></li></ul>                                            | ected           |
| Superclass:                     | java.lang.Object                                                                     | Brows <u>e</u>  |
| Interfaces:                     |                                                                                      | <u>A</u> dd     |
|                                 |                                                                                      | Remove          |
| Which method stul               | os would you like to create?                                                         |                 |
|                                 | public static void main(String[] args)                                               |                 |
|                                 | <ul> <li>Constructors from superclass</li> <li>Inherited abstract methods</li> </ul> |                 |
| Do you want to add              | I comments? (Configure templates and default value                                   | here)           |
|                                 | <u>Generate comments</u>                                                             |                 |
|                                 |                                                                                      |                 |
| ?                               | Einish                                                                               | Cancel          |
|                                 |                                                                                      |                 |

# **Creating a Class**

- Enter a Class Name that represents your program
  - Start with an uppercase
  - No spaces or special symbols
  - If you use multiple words,
     capitalize each additional word

Example: HelloWorld

- Select the checkbox next to "public static void main"
- Click **Finish** when done

| Create a new Java       | class.                                                                 |                          | 9               |
|-------------------------|------------------------------------------------------------------------|--------------------------|-----------------|
| Source fol <u>d</u> er: | PACE                                                                   |                          | Br <u>o</u> wse |
| Pac <u>k</u> age:       | helloWorldPkg                                                          |                          | Bro <u>w</u> se |
| Enclosing type:         |                                                                        |                          | Bro <u>w</u> se |
| Na <u>m</u> e:          | HelloWorld                                                             |                          |                 |
| Modifiers:              | ② public  ○ package  ○ private     □ abstract  □ final  □ static     □ | protected                |                 |
| <u>S</u> uperclass:     | java.lang.Object                                                       |                          | Brows <u>e</u>  |
| <u>I</u> nterfaces:     |                                                                        |                          | <u>A</u> dd     |
|                         |                                                                        |                          | <u>R</u> emove  |
| Which method stul       | bs would you like to create?                                           |                          |                 |
|                         | public static void main(String[] args)                                 |                          |                 |
|                         | Constr <u>u</u> ctors from superclass                                  |                          |                 |
| D                       | Inherited abstract methods                                             |                          |                 |
| Do you want to add      | <ul> <li><u>Generate comments</u></li> </ul>                           | iult value <u>nere</u> ) |                 |
|                         |                                                                        |                          |                 |
|                         |                                                                        |                          |                 |

## Saving your code

 Notice the top of your editor tab where your class name is shown. The "\*" indicates it has not been saved.

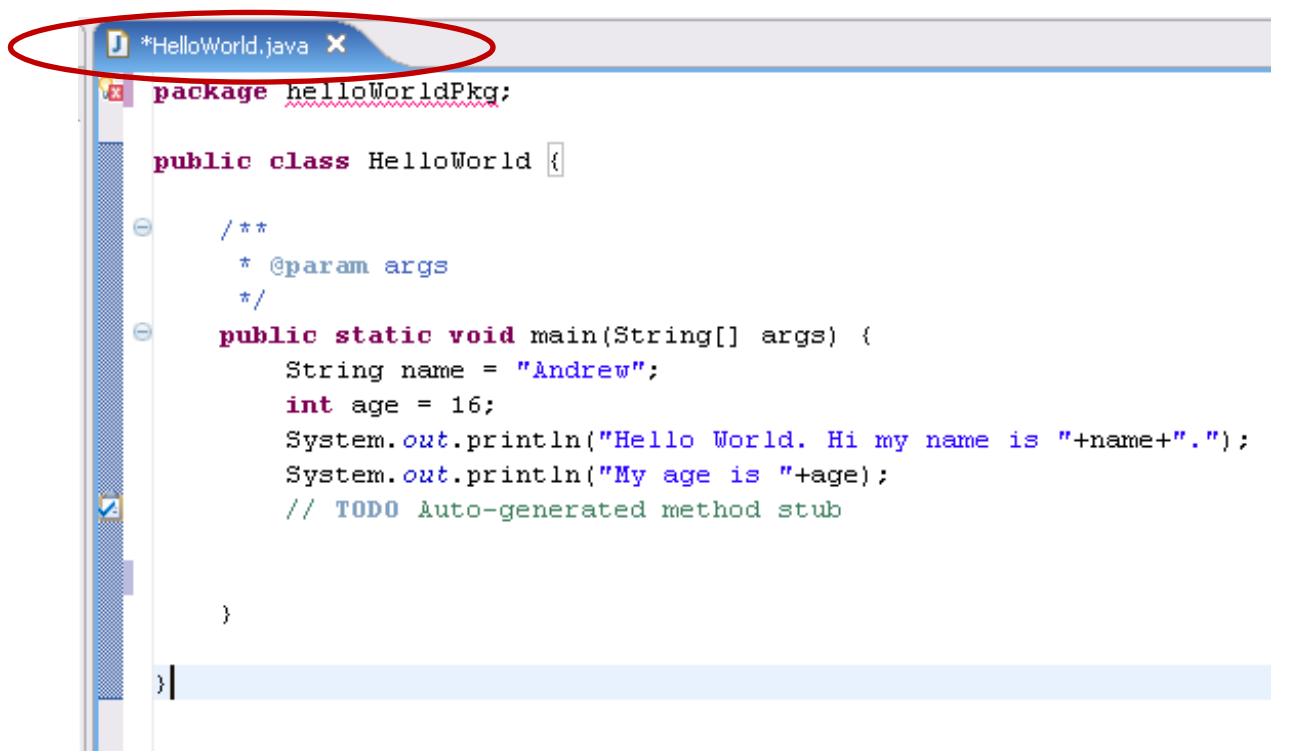

• Press **CTRL-S** to save your file. **CTRL-S** saves your file and compiles it in one step.

## Running your Program

• From the menubar, select: Run> Run As> Java Application.

 After the first time, you can simply click the **Run icon** in the toolbar just below the menubar to run it again

| 🟶 Java - HelloWorld. java                     | - Eclipse        | SDK    |        |
|-----------------------------------------------|------------------|--------|--------|
| File Edit Source Refactor                     | Navigate         | Search | Projec |
| 📬 • 🔚 🗁   🦽   🦸                               | \$ • <b>()</b> • | Q      | 1      |
| 増 Package Exp 🔀 Hiel                          | rarchy 🗖         |        | *Hello |
| (                                             | 🗆 🔁              | 7 😼    | pac    |
| CISPACE     HelloWorld     JohnGettingStarted |                  |        | թաթ    |

| t | Run | <u>W</u> indow <u>H</u> elp      |              |                                                          |
|---|-----|----------------------------------|--------------|----------------------------------------------------------|
| - | 0   | Run                              | Ctrl+F11     |                                                          |
|   | 10  | <u>D</u> ebug                    | F11          |                                                          |
| 1 |     | Run His <u>t</u> ory             | ×            |                                                          |
|   |     | Run As                           | •            | Java Application Alt+S                                   |
|   |     | Ru <u>n</u> Configurations       |              |                                                          |
|   |     | Debug <u>H</u> istory            | •            | gs) {                                                    |
|   |     | Debug As                         | •            | EUD                                                      |
|   |     | De <u>b</u> ug Configurations    |              |                                                          |
|   |     | Toggle Breakpoint                | Ctrl+Shift+B | <pre>Hi, my name is " + nam Hi, my name is " + nam</pre> |
|   | 0   | Toggle <u>L</u> ine Breakpoint   |              | T age T . );                                             |
|   | 0   | Toggle <u>M</u> ethod Breakpoint |              |                                                          |
|   | 59  | Toggle <u>W</u> atchpoint        |              |                                                          |
|   | ×   | Skip All Breakpoints             |              |                                                          |
|   | Sk. | Remove All Breakpoints           |              |                                                          |
|   | JÔ  | Add Java Exception Breakpoint    |              |                                                          |
|   | Θ   | Add Class Load Breakpoint        |              |                                                          |
|   | 5   | All <u>R</u> eferences           |              |                                                          |
|   | 4   | All Ins <u>t</u> ances           | Ctrl+Shift+N |                                                          |
|   |     | Instance Co <u>u</u> nt          |              |                                                          |
|   | X+V | Watch                            |              |                                                          |

#### Check your Output in the Console

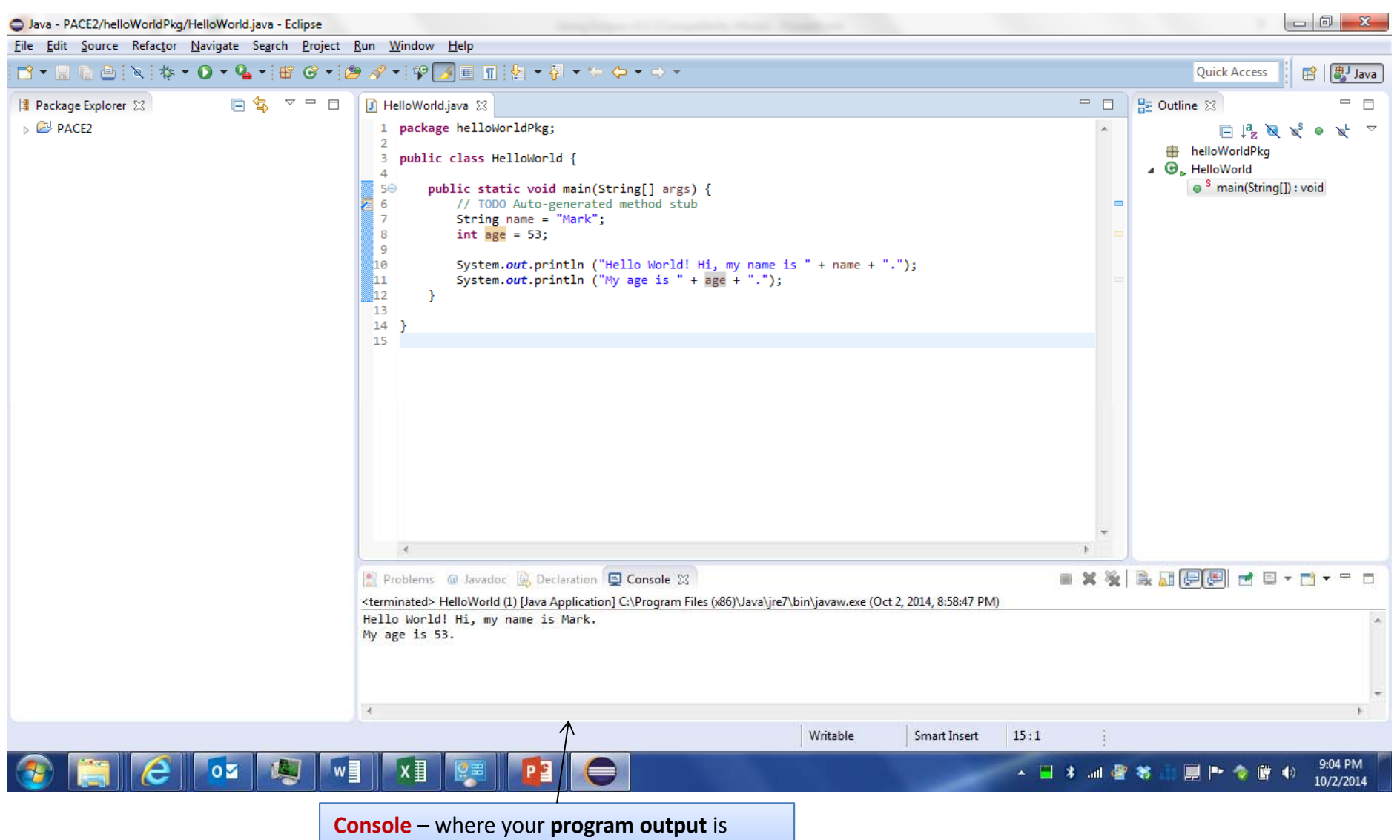

displayed and inputs are accepted

# Exporting your Java Code

- **Export** enables you to save your Java code to a file in the filesystem
- In industry, typically you would export your code to a JAVA Archive (JAR) file
- This enables you to then distribute your code, along with all resources and images, to other users
- In our class, we will use a standard archive (ZIP) file

## Exporting your Java Code

#### • Option 1:

- Click on your package name
- Select: File > Export ...

- Option 2:
  - Right Click on your package name
  - Select: Export ...

| Export                                                                                                    |        |
|----------------------------------------------------------------------------------------------------|--------|
| or Export resources to an archive file on the local file system.                                                                                                    |        |
| Li       Select an export destination:         ▶ prefilter text         ▲ @ General         ▲ Ant Buildfiles         ▲ Ant Buildfiles         ▲ Archive File         ▲ File System         ■ Preferences         ▶ Install         ▲ Java         ▲ Java         ▲ Runnable JAR file         ● Plug-in Development         ▶ @ Run/Debug         ▶ Team |        |
| ms <a><br/> <a><br/> <u>Back</u></a></a> <u>Hext</u> >                                                                                                    | Cancel |

# Exporting your Java Code (Cont'd)

- In the Export window, under General, select
   Archive File
- Click Next

| 🖨 Export                                                                                                    | ×      |
|----------------------------------------------------------------------------------------------------|--------|
| <b>Select</b><br>Export resources to an archive file on the local file system.                                                                                                    | 凸      |
| Select an export destination:                                                                                                    |        |
| type filter text                                                                                                    |        |
| General<br>Ant Buildfiles<br>Archive File<br>Breakpoints<br>File System<br>Preferences<br>EJB<br>EJB<br>DZEE<br>Java<br>Plug-in Development<br>Company<br>Web<br>Web<br>Web<br>Services |        |
| ? < Back Next > Finish                                                                                                    | Cancel |

# Exporting your Java Code (Cont'd)

Be sure the checkboxes for your class files are selected as well as the checkbox for your package

- Click Browse and locate the entry for your thumbdrive in the resulting window, then open the thumbdrive and enter a filename. When you click Open, the drive and filename will appear in this window
- Click **Finish** when done

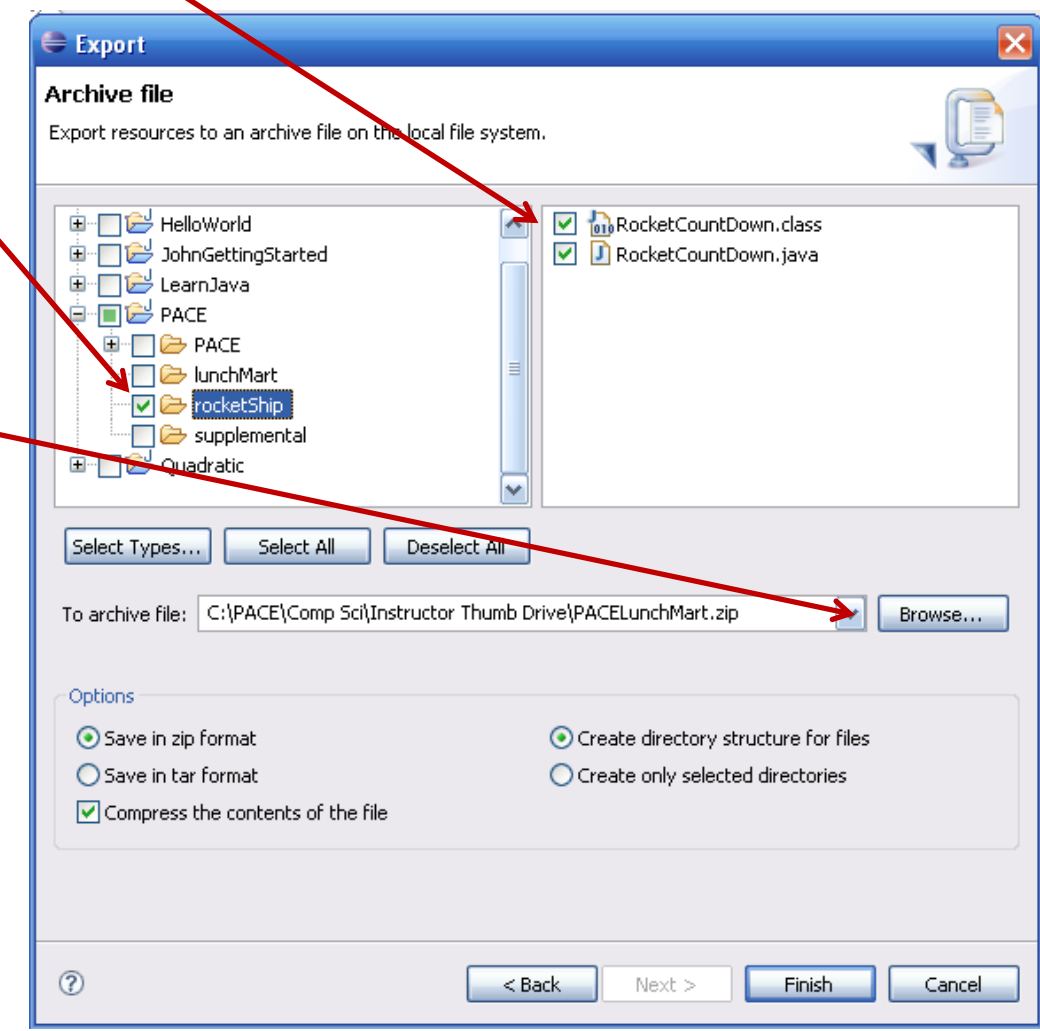

# Exporting your Java Code (Cont'd)

- When you clicked **Browse** in the prior window, the window below appears and will enable you to locate your **Removable thumbdrive**.
- Double-click the thumbdrive icon, then enter a
   File name in which to export your class
- Click **Open** when done
- You will return to the prior window

| Export to Archi                                   | ive File                                                                                                    |                                                                                           |           |     |       |   | ? 🔀            |
|---------------------------------------------------|----------------------------------------------------------------------------------------------------|-------------------------------------------------------------------------------------------|-----------|-----|-------|---|----------------|
| Save in:                                          | 😼 My Computer                                                                                                    |                                                                                           |           | ✓ G | ) 🧊 🖻 | • |                |
| My Recent<br>Documents<br>Desktop<br>My Documents | HP_PAVILION (<br>HP_RECOVERY<br>DVD-RAM Drive<br>DVD Drive (F:)<br>Removable Disk<br>Removable Disk<br>Removable Disk<br>Removable Disk<br>Removable Disk<br>Removable Disk<br>Norton Backup | C:)<br>(D:)<br>:(E:)<br>:(G:)<br>:(H:)<br>:(I:)<br>:(J:)<br>:(C);)<br>:nts<br>ts<br>Drive | >         |     |       |   |                |
| My Computer                                       |                                                                                                    |                                                                                           |           |     |       |   |                |
| My Network                                        | File name:<br>Save as type:                                                                                                    | HelloWorld<br>*.zip;*.tar.gz;*.t                                                          | tar;*.tgz |     | ~     |   | Upen<br>Cancel |

#### Importing your Java Code

- **Import** enables you to retrieve your prior work from your thumbdrive and load it into Eclipse
- First, create a **PACE** Project using the procedures previously reviewed

# Importing your Java Code (Cont'd)

- Option 1:
  - Click on the PACE
     Project name
  - Select: File > Import ...

- Option 2:
  - Right Click on the PACE
     Project name
  - Select: Import ...

| <u>r</u> ile | ) <u>c</u> air      | <u>s</u> ource    | Relactor     | ivavigate   | Search | Project | <u>v</u> u | n <u>v</u> | vindow  |
|--------------|---------------------|-------------------|--------------|-------------|--------|---------|------------|------------|---------|
|              | <u>N</u> ew<br>Open | File <u>.</u>     |              |             |        | Alt+Sł  | hift+l     | N►         | 2       |
|              | <u>C</u> lose       |                   |              |             |        | C       | trl+V      | N          |         |
|              | C <u>l</u> ose      | All               |              |             |        | Ctrl+Sh | nift+V     | N          |         |
|              | <u>S</u> ave        |                   |              |             |        |         | Ctrl+      | S          |         |
| 9            | Save /              | <u>4</u> s        |              |             |        |         |            |            |         |
| C            | Sav <u>e</u> /      | All               |              |             |        | Ctrl+S  | hift+      | S          |         |
|              | Reven               | t                 |              |             |        |         |            |            |         |
|              | Mo <u>v</u> e       |                   |              |             |        |         |            |            |         |
|              | Rena <u>r</u>       | <u>n</u> e        |              |             |        |         | F          | 2          |         |
| 8            | Re <u>f</u> res     | sh                |              |             |        |         | F          | 5          |         |
|              | Conv                | ert Line De       | elimiters To | )<br>       |        |         |            | •          |         |
| 8            | <u>P</u> rint.      |                   |              |             |        | (       | Ctrl+      | Р          |         |
|              | Switc               | h <u>W</u> orkspa | ace          |             |        |         |            | •          |         |
|              | Resta               | rt                |              |             |        |         |            |            |         |
| 2            | <u>I</u> mpo        | rt                |              |             |        |         |            |            |         |
| è            | Exp <u>o</u> r      | t                 |              |             |        |         |            |            |         |
|              | P <u>r</u> ope      | rties             |              |             |        | Alt     | +Ente      | er         |         |
|              | <u>1</u> Hell       | oWorld.ja         | va [PACE2    | /helloWorld | Pkg]   |         |            |            |         |
|              | <u>2</u> Hell       | oWorld.ja         | va [PACE2    | /PACE/]     |        |         |            |            |         |
|              | Exit                |                   |              |             |        |         |            |            | oblems  |
| _            |                     |                   |              |             |        |         | - L        | ello       | whated? |
|              |                     |                   |              |             |        |         | M          | y ag       | ge is   |
|              |                     |                   |              |             |        |         |            |            |         |
|              |                     |                   |              |             |        |         |            |            |         |

# Importing your Java Code (Cont'd)

- Next, under the General category, click
   Archive File
- Click Next

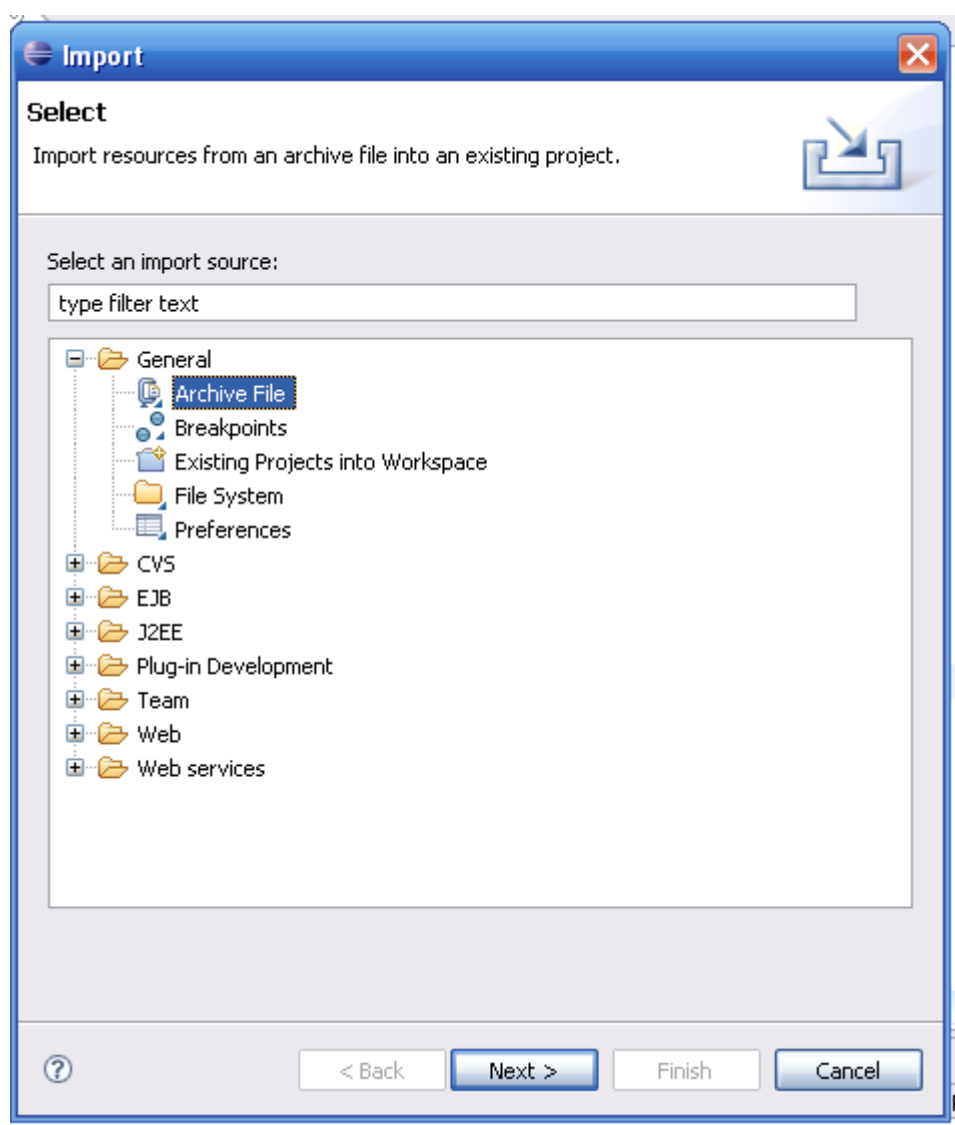

# Importing your Java Code (Cont'd)

- Click **Browse** to locate the file you previously exported to your
  Thumbdrive
- Make sure your code will be imported into the PACE project folder
- e Import Archive file Import the contents of an archive file in zip or tar format from the local file system. From archive file: C:\PACE\Comp Sci\Instructor Thumb Drive\HelloWorld.zip Browse... 🗉 🔽 🗁 👖 Filter Types... Select All Deselect All Into folder: PACE Browse... Overwrite existing resources without warning ? Finish < Back Next > Cancel
- Click **Finish** when done

### Importing your Java Code (cont'd)

- After importing your package, you will typically see a **red X** in the left margin indicating a problem with the package definition
- Click the red X
- In the resulting window that appears, choose the 1<sup>st</sup> option -Move <classname>.java to <packageName>

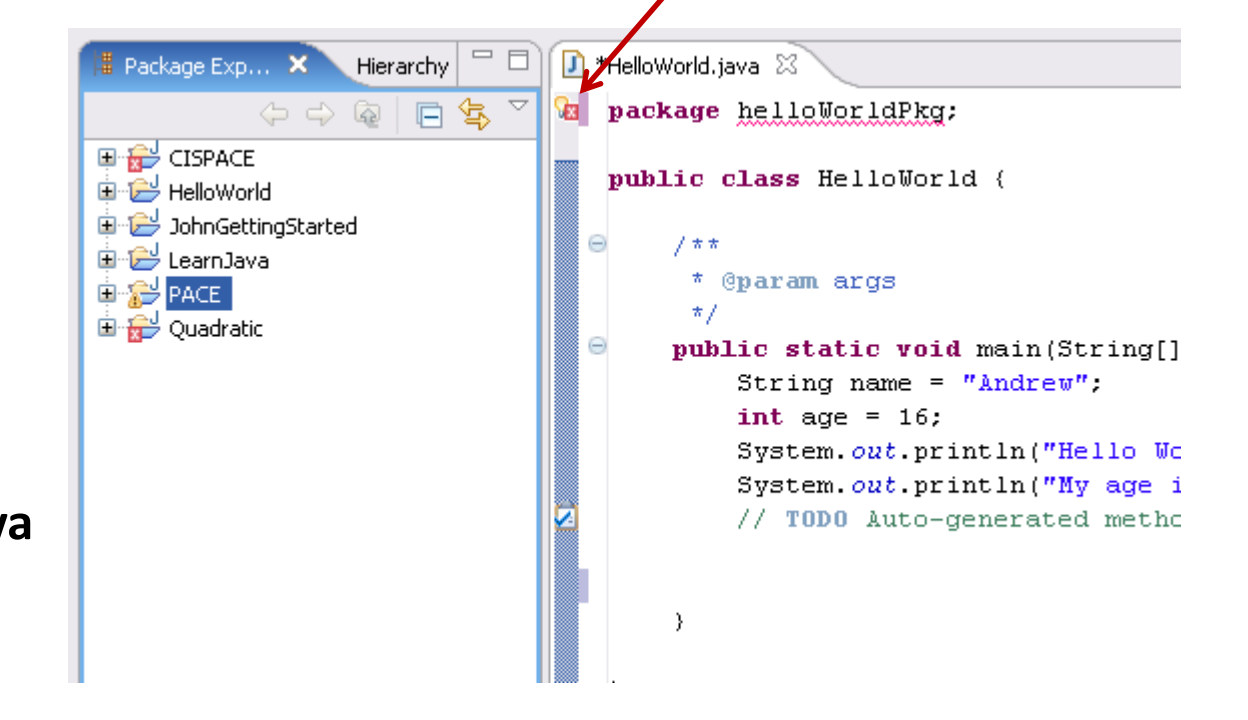